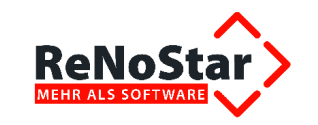

RNS\_1.2.4.1\_2\_06\_IAL\_Schnittstelle Word 2013\_130404.docx

### Inhaltsverzeichnis

| 1 | Vo  | rbemerkung                                 | 2  |
|---|-----|--------------------------------------------|----|
|   | 1.1 | Installation des ReNoStar Stammzertifikats | 2  |
|   | 1.2 | Zertifikat für Ziumak.dotm installieren    | 12 |
|   | 1.3 | Installation weiterer ReNoStar Word-Makros | 23 |

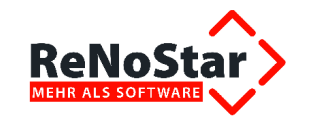

# 1 Vorbemerkung

Die Makros Ziumak.dotm, RNSRibbon2013.dotm und ReNoStarDrucker.dotm werden bei der Installation von ReNoStar standardmäßig unter

#### C:\Programme\Microsoft Office\Office15\STARTUP

abgespeichert. Sollte dies nicht der Fall ist, müssen die drei genannten Makros manuell einkopiert werden. Sie finden diese Makros im Verzeichnis

#### R:\Renodat\Install\WordMakro\15

Sie kopieren Ziumak.dotm und RNSRibbon2013.dotm und, sofern lizenziert, ReNoStarDrucker.dotm in das Verzeichnis C:\Programme\Microsoft Office\Office15\STARTUP.

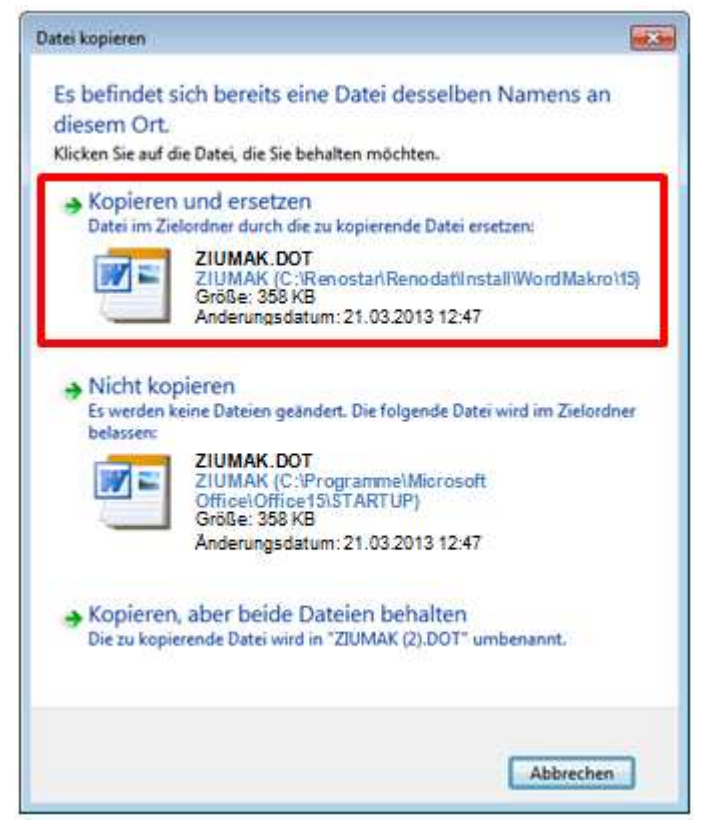

Falls das obige Fenster erscheint (betriebssystemabhängig), bestätigen Sie dieses über die Schaltfläche Kopieren und ersetzten.

### **1.1 Installation des ReNoStar Stammzertifikats**

Zur Installation des ReNoStar Stammzertifikats starten Sie Word 2013. Sie sehen nun folgende Sicherheitswarnung:

(1) Sicherheitswarnung Einige aktive Inhalte wurden deaktiviert. Klicken Sie hier, um weitere Details anzuzeigen. Optionen...

Sie klicken bitte auf den Button **Optionen...**, worauf sich das Fenster der **Microsoft Office-Sicherheitsoptionen** öffnet.

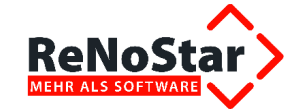

| Microsoft Office-Sicherheitsoptionen ?                                                                                                    | ×  |
|----------------------------------------------------------------------------------------------------|----|
| Sicherheitswarnungen - Mehrere Probleme                                                                                                    |    |
| Makros<br>Makros wurden deaktiviert. Makros können Viren oder sonstige<br>Sicherheitsrisiken enthalten. Aktivieren Sie diesen Inhalt nur, wenn Sie der<br>Quelle dieser Datei vertrauen.                                                                                                 | -  |
| Warnung: Makros sind deaktiviert, weil die digitale Signatur ungültig ist. Sie<br>können die zugehörigen Zertifikatdaten der Signatur anzeigen. Außerdem<br>können Sie die Makros aktivieren. Klicken Sie auf den Link 'Weitere<br>Informationen', um weitere Informationen zu erhalten. | _  |
| Weitere Informationen                                                                                                    |    |
| Dateipfad: C:\m Files (x86)\Microsoft Office\Office15\STARTUP\ZIUMAK.dotm                                                                                                    |    |
| Unterschrift                                                                                                    |    |
| Signiert von: www.renostar.de                                                                                                    |    |
| Ablauf des Zertifikats: 02.12.2018                                                                                                    |    |
| Zertifikat ausgestellt von: www.renostar.de                                                                                                    |    |
| Signaturdetails anzeigen                                                                                                    |    |
|                                                                                                    | •  |
| Trust Center öffnen OK Abbrech                                                                                                    | en |

Sie scrollen an das Ende des Fensters und klicken dort auf **Signaturdetails anzeigen**. Es öffnet sich das Fenster **Details der digitalen Signatur**.

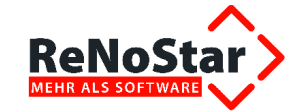

| Details der digitalen Sigr                                                                                                    | natur                |                     | ? X       |
|----------------------------------------------------------------------------------------------------|----------------------|---------------------|-----------|
| Allgemein Erweitert                                                                                                    |                      |                     |           |
| Informationen der digitalen Signatur<br>Eine Zertifikatkette wurde zwar verarbeitet, endete jedoch i<br>einem Stammzertifikat, das beim Vertrauensanbieter nicht al<br>vertrauenswürdig gilt.<br>Signaturgeberinformationen |                      |                     | mit<br>Is |
| Name:                                                                                                    | www.renostar.de      |                     |           |
| E-Mail:                                                                                                    | eeichler@renostar.de | 2                   |           |
| Signaturzeitpunkt:                                                                                                    | Nicht verfügbar      |                     |           |
|                                                                                                    |                      | Zertifikat anzeiger |           |
| Gegensignaturen                                                                                                    |                      |                     |           |
| Name des Signa                                                                                                    | . E-Mail-Adresse:    | Zeitstempel         |           |
|                                                                                                    |                      | Details             |           |
|                                                                                                    |                      | (                   | ОК        |

Sie klicken hier auf den Button Zertifikat anzeigen.

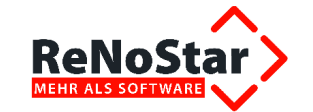

| Zertifikat X                                                                           |
|----------------------------------------------------------------------------------------|
| Allgemein Details Zertifizierungspfad                                                  |
| Zertifikatsinformationen                                                               |
| Dieses Zertifikat kann nicht bis zu einer<br>Zertifizierungsstelle verifiziert werden. |
|                                                                                        |
|                                                                                        |
| Ausgestellt für: www.renostar.de                                                       |
| Ausgestellt von: www.renostar.de                                                       |
| Gültig ab 04. 12. 2008 bis 02. 12. 2018                                                |
| Zertifikat installieren Ausstellererklärung<br>Weitere Informationen über Zertifikate  |
| OK                                                                                     |

Im Fenster Zertifikat wechseln Sie auf die Karteikarte Zertifizierungspfad.

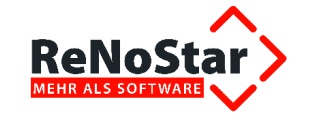

| rtifikat 🔀                                                                                                    |
|----------------------------------------------------------------------------------------------------|
| Allgemein Details Zertifizierungspfad                                                                                                    |
| Zertifizierungspfad                                                                                                    |
| ,<br>Zertifikat anzeigen                                                                                                    |
| Zertifizierungsstatus:                                                                                                    |
| Dieses Zertifizierungsstellen-Stammzertifikat ist nicht vertrauenswürdig,<br>da es sich nicht in dem Speicher vertrauenswürdiger<br>Stammzertifizierungsstellen befindet. |
| Weitere Informationen über Zertifizierungspfade                                                                                                    |
| ОК                                                                                                    |

In der Karteikarte wählen Sie den ersten Eintrag www.renostar.de aus und klicken die Schaltfläche Zertifikat anzeigen an

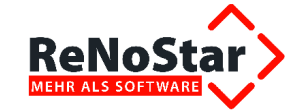

| Zertifikat                                                                                                    | x |
|----------------------------------------------------------------------------------------------------|---|
| Allgemein Details Zertifizierungspfad                                                                                                    |   |
| Zertifikatsinformationen                                                                                                    |   |
| vertrauenswürdig. Installieren Sie das Zertifikat in<br>den Speicher vertrauenswürdiger<br>Stammzertifizierungsstellen, um die<br>Vertrauensstellung zu aktivieren. |   |
| Ausgestellt für: www.renostar.de                                                                                                    |   |
| Ausgestellt von: www.renostar.de                                                                                                    |   |
| Gültig ab 04. 12. 2008 bis 02. 12. 2018                                                                                                    |   |
| Zertifikat installieren         Ausstellererklärung           Weitere Informationen über Zertifikate                                                                | ] |
| OK                                                                                                    |   |

und wählen im Folgefenster den Button Zertifikat installieren....

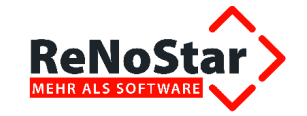

| Zertifikatimport-Assistent |                                                                                                    |          |          | ×         |
|----------------------------|----------------------------------------------------------------------------------------------------|----------|----------|-----------|
|                            | Willkomme                                                                                                    | in       |          |           |
|                            | Dieser Assistent hilft Ihnen beim Kopieren von<br>Zertifikaten, Zertifikatvertrauenslisten und -sperrlisten<br>vom Datenträger in den Zertifikatspeicher.<br>Ein von einer Zertifizierungsstelle ausgestelltes Zertifikat<br>dient der Identitätsbestätigung. Es enthält Informationen<br>für den Datenschutz oder für den Aufbau sicherer<br>Netzwerkverbindungen. Ein Zertifikatspeicher ist der<br>Systembereich, in dem Zertifikate gespeichert werden.<br>Klicken Sie auf "Weiter", um den Vorgang fortzusetzen. |          |          |           |
|                            |                                                                                                    |          |          |           |
|                            |                                                                                                    |          |          |           |
|                            | 71                                                                                                    |          |          |           |
|                            |                                                                                                    | < Zurück | Weiter > | Abbrechen |

Daraufhin öffnet sich der Zertifikatimport-Assistent, in dem Sie den Button Weiter > anklicken.

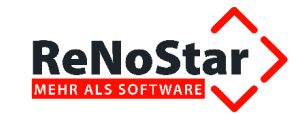

| Zertifikatimport-Assistent                                                                                                    |
|----------------------------------------------------------------------------------------------------|
| Zertifikatspeicher                                                                                                    |
| Zertifikatspeicher sind Systembereiche, in denen Zertifikate gespeichert werden.                                               |
|                                                                                                    |
| Windows kann automatisch einen Zertifikatspeicher auswählen, oder Sie können einen<br>Speicherort für die Zertifikate angeben. |
| C Zertifikatspeicher automatisch auswählen (auf dem Zertifikattyp basierend)                                                   |
| Alle Zertifikate in folgendem Speicher speichern                                                                               |
| Zertifikatspeicher:                                                                                                    |
| Durchsuchen                                                                                                    |
|                                                                                                    |
|                                                                                                    |
|                                                                                                    |
|                                                                                                    |
| Weitere Informationen über Zertifikatspeicher                                                                                  |
|                                                                                                    |
|                                                                                                    |
| < Zurück Weiter > Abbrechen                                                                                                    |

Im nächsten Dialogfenster des Zertifikatimport-Assistenten wählen Sie die Option Alle Zertifikate in folgendem Speicher speichern aus und klicken auf den Button Durchsuchen....

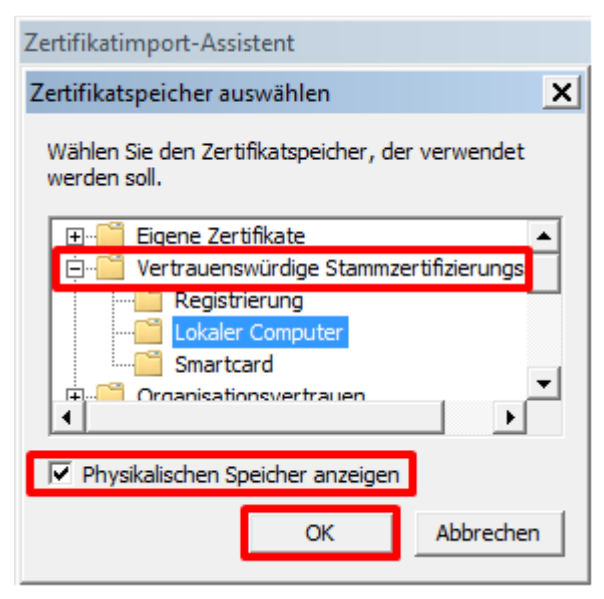

Im Fenster Zertifikatspeicher auswählen setzen Sie das Häkchen bei Physikalischer Speicher anzeigen. Zur Auswahl des Zertifikatspeichers öffnen Sie in der Explorerstruktur– falls erforderlich – den Eintrag Vertrauenswürdige Stammzertifizierungsstelle und markieren den Ordner Lokaler Computer. Anschließend klicken Sie auf den Button OK.

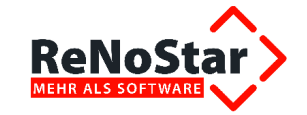

| Zertifikatimport-Assistent                                                                                                    | × |  |
|----------------------------------------------------------------------------------------------------|---|--|
| Zertifikatspeicher                                                                                                    |   |  |
| Zertifikatspeicher sind Systembereiche, in denen Zertifikate gespeichert werden.                                               |   |  |
| Windows kann automatisch einen Zertifikatspeicher auswählen, oder Sie können einen<br>Speicherort für die Zertifikate angeben. |   |  |
| $\odot$ Zertifikatspeicher automatisch auswählen (auf dem Zertifikattyp basierend)                                             |   |  |
| Alle Zertifikate in folgendem Speicher speichern                                                                               |   |  |
| Zertifikatspeicher:<br>Vertrauenswürdige Stammzertifizierungsstellen\Lokaler Comp<br>Durchsuchen                               |   |  |
| Weitere Informationen über <u>Zertifikatspeicher</u>                                                                           |   |  |
| < Zurück Weiter > Abbreche                                                                                                    | n |  |

Der ausgewählte Zertifikatspeicher wird nach der Rückkehr zum Zertifikatimport-Assistenten im vorgesehenen Datenfeld angezeigt, so dass Sie nun auf den Button Weiter > klicken.

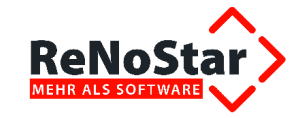

| Fertigstellen des Assistenter                                             | 1                           |  |
|---------------------------------------------------------------------------|-----------------------------|--|
| Das Zertifikat wird importiert, nachdem Sie a<br>stellen* geklickt haben. | uf "Fertig                  |  |
| Sie haben folgende Einstellungen ausgewählt:                              |                             |  |
| Vom Benutzer gewählter Zertifikatspeicher<br>Inhalt                       | Vertrauenswür<br>Zertifikat |  |
|                                                                           |                             |  |
|                                                                           | <u>•</u>                    |  |
|                                                                           |                             |  |
|                                                                           |                             |  |

Sie beenden den Zertifikatsimport-Assistenten über den Button Fertig stellen beenden.

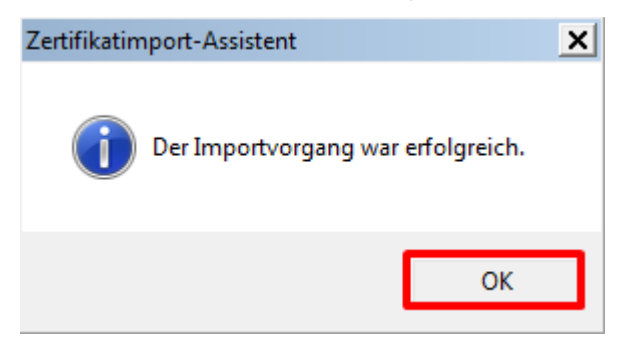

Der Importvorgang wird mit entsprechender Erfolgsmeldung abgeschlossen, die Sie mit Klick auf den Button **OK** bestätigen.

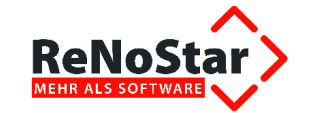

| Zertifikat                                                                                                    | × |
|----------------------------------------------------------------------------------------------------|---|
| Allgemein Details Zertifizierungspfad                                                                                                    |   |
| Zertifikatsinformationen                                                                                                    |   |
| Dieses Zertifizierungsstellen-Stammzertifikat ist nicht<br>vertrauenswürdig. Installieren Sie das Zertifikat in<br>den Speicher vertrauenswürdiger<br>Stammzertifizierungsstellen, um die<br>Vertrauensstellung zu aktivieren. |   |
| Ausgestellt für: www.renostar.de                                                                                                    |   |
| Ausgestellt von: www.renostar.de                                                                                                    |   |
| Gültig ab 04. 12. 2008 bis 02. 12. 2018                                                                                                    |   |
| , Zertifikat installieren Ausstellererklärung<br>Weitere Informationen über Zertifikate                                                                                                    |   |
| ОК                                                                                                    |   |

Sie kehren automatisch zum Fenster **Zertifikat** zurück, das Sie ebenfalls mit Klick auf den Button **OK** schließen, damit das Zertifizierungsstellen-Stammzertifikat als vertrauenswürdig angesehen wird.

Sie beenden alle nachfolgenden Fenster mit Klick auf den Button **OK**, bis wieder das Fenster **Microsoft Office-Sicherheitsoptionen** angezeigt wird.

## 1.2 Zertifikat für Ziumak.dotm installieren

Nachdem das ReNoStar Stammzertifikat erfolgreich installiert ist, müssen nun die einzelnen Makros in gleicher Weise angemeldet werden. Exemplarisch dokumentieren wir die erforderliche Installation anhand des Makros Ziumak.dotm. Die Installation der weiteren ReNoStar-Makros wie **ReNoStarDrucker.dotm** oder **RNSRibbon2013.dotm** erfolgt jeweils analog.

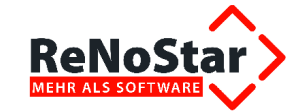

| Microsoft Office-Sicherheitsoptionen                                                                                                    | ? ×                  |  |  |  |
|----------------------------------------------------------------------------------------------------|----------------------|--|--|--|
| Gicherheitswarnungen - Mehrere Probleme                                                                                                    | 2                    |  |  |  |
| Makros<br>Makros wurden deaktiviert. Makros können Viren oder sonstige Sicherhe<br>enthalten. Aktivieren Sie diesen Inhalt nur, wenn Sie der Quelle dieser D<br>vertrauen.                                                                                                    | eitsrisiken<br>Datei |  |  |  |
| Warnung: Makros sind deaktiviert, weil die digitale Signatur ungültig ist.<br>Sie können die zugehörigen Zertifikatdaten der Signatur anzeigen.<br>Außerdem können Sie die Makros aktivieren. Klicken Sie auf den Link<br>'Weitere Informationen'. um weitere Informationen zu erhalten. |                      |  |  |  |
| Weitere Informationen                                                                                                    |                      |  |  |  |
| Dateipfad: C:\ram Files (x86)\Microsoft Office\Office14\STARTUP\Z                                                                                                    | IUMAK.dotm           |  |  |  |
| Unterschrift                                                                                                    |                      |  |  |  |
| Signiert von: www.renostar.de                                                                                                    |                      |  |  |  |
| Ablauf des Zertifikats: 02.12.2018                                                                                                    |                      |  |  |  |
| Zertifikat ausgestellt von: www.renostar.de                                                                                                    |                      |  |  |  |
| Signaturdetails anzeigen                                                                                                    |                      |  |  |  |
|                                                                                                    |                      |  |  |  |
| <ul> <li>Vor unbekanntem Inhalt schützen (empfohlen)</li> </ul>                                                                                                    |                      |  |  |  |
| <ul> <li>Inhalt f ür diese Sitzung aktivieren</li> </ul>                                                                                                    | -                    |  |  |  |
| Sicherheitscenter öffnen OK                                                                                                    | Abbrechen            |  |  |  |

Das ist die Ausgangssituation zum 2. Import des Zertifikats für die **Ziumak.dotm** und der weiteren ReNoStar WordMakro-Dateien.

Sie klicken auf den Link Signaturdetails anzeigen.

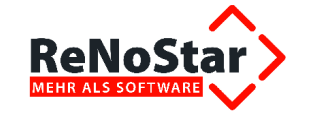

| Details der digitalen Sigi | natur                                        |                     | ? X |
|----------------------------|----------------------------------------------|---------------------|-----|
| Allgemein Erweitert        |                                              |                     |     |
| Die digitale S             | onen der digitalen S<br>Signatur ist gültig. | ignatur             |     |
| Signaturgeberinform        | nationen                                     |                     |     |
| Name:                      | www.renostar.de                              |                     |     |
| E-Mail:                    | eeichler@renostar.de                         | 2                   |     |
| Signaturzeitpunkt:         | Nicht verfügbar                              |                     | -   |
|                            |                                              | Zertifikat anzeiger |     |
| Gegensignaturen            |                                              |                     |     |
| Name des Signa             | . E-Mail-Adresse:                            | Zeitstempel         |     |
|                            |                                              |                     |     |
|                            |                                              | Details             |     |
|                            |                                              |                     | ок  |

Sie klicken hier auf den Button Zertifikat anzeigen.

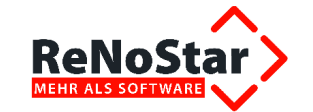

| Zertifikat X                                                                           |
|----------------------------------------------------------------------------------------|
| Allgemein Details Zertifizierungspfad                                                  |
| Zertifikatsinformationen                                                               |
| Dieses Zertifikat kann nicht bis zu einer<br>Zertifizierungsstelle verifiziert werden. |
|                                                                                        |
|                                                                                        |
| Ausgestellt für: www.renostar.de                                                       |
| Ausgestellt von: www.renostar.de                                                       |
| Gültig ab 04. 12. 2008 bis 02. 12. 2018                                                |
| Veitere Informationen über Zertifikate                                                 |
| ОК                                                                                     |

Im Fenster Zertifikat wechseln Sie auf die Karteikarte Zertifizierungspfad.

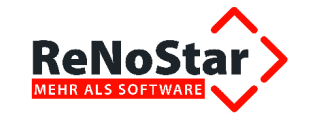

| Zertifikat                                      |                |       | × |
|-------------------------------------------------|----------------|-------|---|
| Allgemein Details Zertifizierungspfad           |                |       |   |
| www.renostar.de                                 |                |       |   |
|                                                 |                |       |   |
|                                                 |                |       |   |
|                                                 | Zertifikat anz | eigen |   |
| Zertifizierungsstatus:                          |                |       |   |
| Dieses Zertifikat ist gültig.                   |                |       |   |
| Weitere Informationen über Zertifizierungspfade |                |       |   |
|                                                 |                | ОК    |   |

Auf der Karteikarte Zertifizierungspfad muss das erste Zertifikat als gültig erkannt werden. Sie wählen den zweiten Eintrag www.renostar.de aus, klicken die Schaltfläche Zertifikat anzeigen an

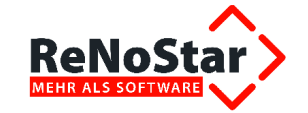

| Zertifikat                                                                                                    | x |
|----------------------------------------------------------------------------------------------------|---|
| Allgemein Details Zertifizierungspfad                                                                                                    | _ |
| Zertifikatsinformationen                                                                                                    |   |
| Dieses Zertifikat ist für folgende Zwecke beabsichtigt:                                                                                                    |   |
| <ul> <li>Garantiert, dass die Software von einem Software-<br/>Herausgeber stammt</li> <li>Schützt die Software vor Änderungen nach der<br/>Veröffentlichung</li> </ul> |   |
|                                                                                                    |   |
| Ausgestellt fur: www.renostar.de                                                                                                    |   |
| Ausgestellt von: www.renostar.de                                                                                                    |   |
| Gültig ab 04. 12. 2008 bis 02. 12. 2018                                                                                                    |   |
| Zertifikat installieren Ausstellererklärung<br>Weitere Informationen über Zertifikate                                                                                   |   |
| ОК                                                                                                    |   |

und wählen im Folgefenster den Button Zertifikat installieren....

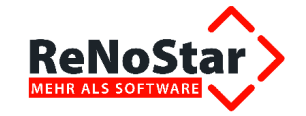

| Zertifikatimport-Assistent | ×                                                                                                    |
|----------------------------|----------------------------------------------------------------------------------------------------|
|                            | Willkommen                                                                                                    |
| <b>F</b>                   | Dieser Assistent hilft Ihnen beim Kopieren von<br>Zertifikaten, Zertifikatvertrauenslisten und -sperrlisten<br>vom Datenträger in den Zertifikatspeicher.                                                                                                    |
|                            | Ein von einer Zertifizierungsstelle ausgestelltes Zertifikat<br>dient der Identitätsbestätigung. Es enthält Informationen<br>für den Datenschutz oder für den Aufbau sicherer<br>Netzwerkverbindungen. Ein Zertifikatspeicher ist der<br>Systembereich, in dem Zertifikate gespeichert werden. |
|                            | Klicken Sie auf "Weiter", um den Vorgang fortzusetzen.                                                                                                    |
|                            |                                                                                                    |
|                            |                                                                                                    |
|                            |                                                                                                    |
|                            |                                                                                                    |
|                            | < Zurück Weiter > Abbrechen                                                                                                    |

Daraufhin öffnet sich der Zertifikatimport-Assistent, in dem Sie den Button Weiter > anklicken.

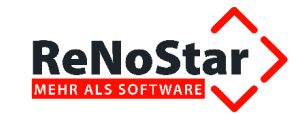

| Zertifikatim | port-Assistent                                                                                                    | × |
|--------------|----------------------------------------------------------------------------------------------------|---|
| Zertifikat   | tspeicher                                                                                                    |   |
| Zerti        | ifikatspeicher sind Systembereiche, in denen Zertifikate gespeichert werden.                                            |   |
|              |                                                                                                    | - |
| Wind         | dows kann automatisch einen Zertifikatspeicher auswählen, oder Sie können einen<br>cherort für die Zertifikate angeben. |   |
|              | Czertifikatspeicher automatisch auswählen (auf dem Zertifikattyp basierend)                                             |   |
| 6            | Alle Zertifikate in folgendem Speicher speichern                                                                        |   |
|              | Zertifikatspeicher:                                                                                                    |   |
|              | Durchsuchen                                                                                                    |   |
|              |                                                                                                    |   |
|              |                                                                                                    |   |
|              |                                                                                                    |   |
|              |                                                                                                    |   |
| Weitere I    | Informationen über Zertifikatspeicher                                                                                   |   |
|              |                                                                                                    |   |
|              |                                                                                                    |   |
|              | < Zurück Weiter > Abbrechen                                                                                             | 1 |
|              |                                                                                                    |   |

Im nächsten Dialogfenster des Zertifikatimport-Assistenten wählen Sie die Option Alle Zertifikate in folgendem Speicher speichern aus und klicken auf den Button Durchsuchen....

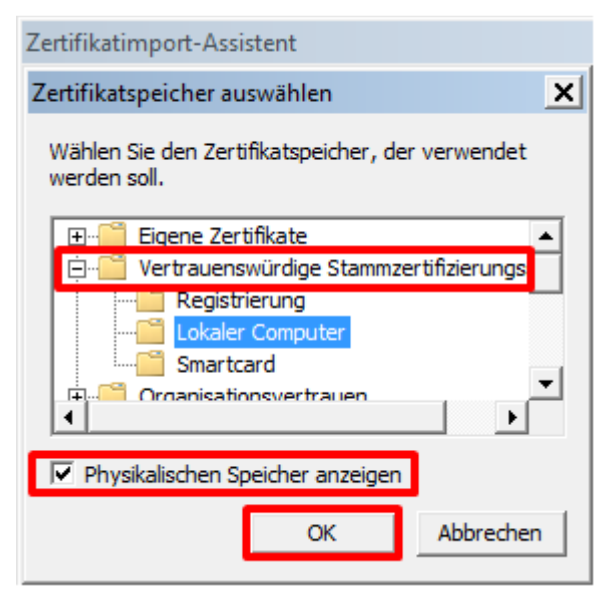

Im Fenster Zertifikatspeicher auswählen setzen Sie das Häkchen bei Physikalischer Speicher anzeigen. Zur Auswahl des Zertifikatspeichers öffnen Sie in der Explorerstruktur– falls erforderlich – den Eintrag Vertrauenswürdige Stammzertifizierungsstelle und markieren den Ordner Lokaler Computer. Anschließend klicken Sie auf den Button OK.

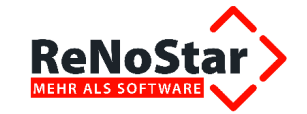

| Zertifikatimport-Assistent                                                                                                    | ×      |
|----------------------------------------------------------------------------------------------------|--------|
| Zertifikatspeicher                                                                                                    |        |
| Zertifikatspeicher sind Systembereiche, in denen Zertifikate gespeichert werden.                                              |        |
| Windows kann automatisch einen Zertifikatspeicher auswählen, oder Sie können eine<br>Speicherort für die Zertifikate angeben. | en     |
| $\mathbb C$ Zertifikatspeicher automatisch auswählen (auf dem Zertifikattyp basierend)                                        |        |
| <ul> <li>Alle Zertifikate in folgendem Speicher speichern</li> </ul>                                                          |        |
| Zertifikatspeicher:<br>Vertrauenswürdige Stammzertifizierungsstellen\Lokaler Com;<br>Durchsucher                              | ì      |
| Weitere Informationen über Zertifikatspeicher                                                                                 |        |
| < Zurück Weiter > Abb                                                                                                    | rechen |

Der ausgewählte Zertifikatspeicher wird nach der Rückkehr zum Zertifikatimport-Assistenten im vorgesehenen Datenfeld angezeigt, so dass Sie nun auf den Button Weiter > klicken.

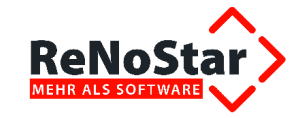

| Fertigstellen des Assistente                                              | n                                             |
|---------------------------------------------------------------------------|-----------------------------------------------|
| Das Zertifikat wird importiert, nachdem Sie a<br>stellen* geklickt haben. | auf "Fertig                                   |
| Vom Benutzer gewählter Zertifikatspeicher<br>Inhalt                       | · Vertrauenswür<br>Zertifikat                 |
| •                                                                         | Þ                                             |
| •                                                                         | <u>,                                     </u> |
|                                                                           |                                               |

Sie beenden den Zertifikatsimport-Assistenten über den Button Fertig stellen beenden.

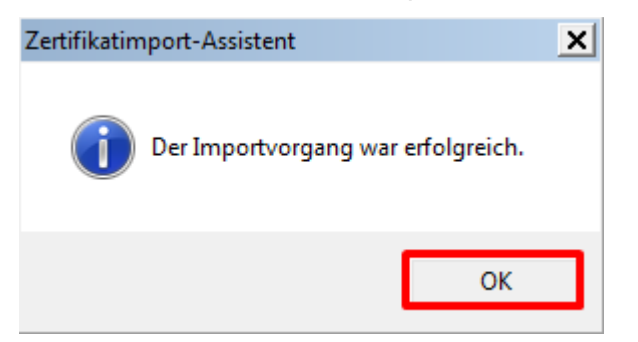

Der Importvorgang wird mit entsprechender Erfolgsmeldung abgeschlossen, die Sie mit Klick auf den Button **OK** bestätigen.

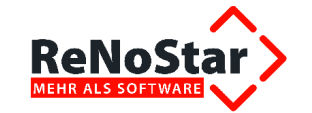

| Zertifikat                                                                                                    | × |
|----------------------------------------------------------------------------------------------------|---|
| Allgemein Details Zertifizierungspfad                                                                                                    | 1 |
| Zertifikatsinformationen                                                                                                    |   |
| Dieses Zertifizierungsstellen-Stammzertifikat ist nicht<br>vertrauenswürdig. Installieren Sie das Zertifikat in<br>den Speicher vertrauenswürdiger<br>Stammzertifizierungsstellen, um die<br>Vertrauensstellung zu aktivieren. |   |
| Ausgestellt für: www.renostar.de                                                                                                    |   |
| Ausgestellt von: www.renostar.de<br>Gültig ab 04. 12. 2008 bis 02. 12. 2018                                                                                                    |   |
| Zertifikat installieren         Ausstellererklärung           Weitere Informationen über Zertifikate                                                                                                    |   |
| OK                                                                                                    |   |

Sie kehren automatisch zum Fenster **Zertifikat** zurück, das Sie ebenfalls mit Klick auf den Button **OK** schließen, damit das Zertifizierungsstellen-Stammzertifikat als vertrauenswürdig angesehen wird.

Sie beenden alle nachfolgenden Fenster mit Klick auf den Button **OK**, bis wieder das Fenster **Microsoft Office-Sicherheitsoptionen** angezeigt wird.

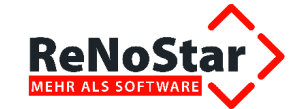

| Microsoft Office-Sicherheitsoptionen                                                                                                    |
|----------------------------------------------------------------------------------------------------|
| Gicherheitswarnungen - Mehrere Probleme                                                                                                    |
| Außerdem können Sie die Makros aktivieren. Klicken Sie auf den Link<br>'Weitere Informationen', um weitere Informationen zu erhalten.                                      |
| Weitere Informationen                                                                                                    |
| Dateipfad: C:\ram Files (x86)\Microsoft Office\Office 14\STARTUP\ZIUMAK.dotm                                                                                               |
| Unterschrift                                                                                                    |
| Signiert von: www.renostar.de                                                                                                    |
| Ablauf des Zertifikats: 02.12.2018                                                                                                    |
| Zertifikat ausgestellt von: www.renostar.de                                                                                                    |
| Signaturdetails anzeigen                                                                                                    |
| ○ Vor unbekanntem Inhalt schützen (empfohlen)                                                                                                    |
| Inhalt f ür diese Sitzung aktivieren                                                                                                    |
| Allen Dokumenten von diesem Herausgeber vertrauen                                                                                                    |
| Makros<br>Makros wurden deaktiviert. Makros können Viren oder sonstige Sicherheitsrisiken<br>enthalten. Aktivieren Sie diesen Inhalt nur, wenn Sie der Quelle dieser Datei |
| vertrauen.                                                                                                    |
| Sicherheitscenter öffnen OK Abbrechen                                                                                                    |

Im Fenster Microsoft Office-Sicherheitsoptionen aktivieren Sie für die Ziumak.dotm die Option Allen Dokumenten von diesem Herausgeber vertrauen. Die Eingabe bestätigen Sie mit Klick auf den Button OK.

### **1.3 Installation weiterer ReNoStar Word-Makros**

Die Installation der übrigen ReNoStar Word-Makros erfolgt analog wie unter Punkt 1.2 beschrieben.